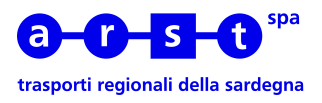

## ISTRUZIONI PER L'USO DELL'EMETTITRICE OLIVETTI ECHO 400 AEP CDB 5-PLUS

## SCARICO DATI

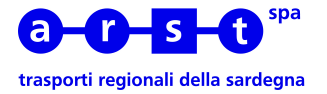

Scopo di questo manuale è di dare le indicazioni necessarie, al personale addetto, per poter scaricare i dati relativi alla bigliettazione dalle emettitrici OLIVETTI ECHO 400 (AEP CDB 5 –PLUS).

Per poter scaricare l'operatore dovrà essere in possesso di un **Codice di Accesso** e di una **Password**, dovrà inoltre avere a disposizione una scheda di memoria SD.

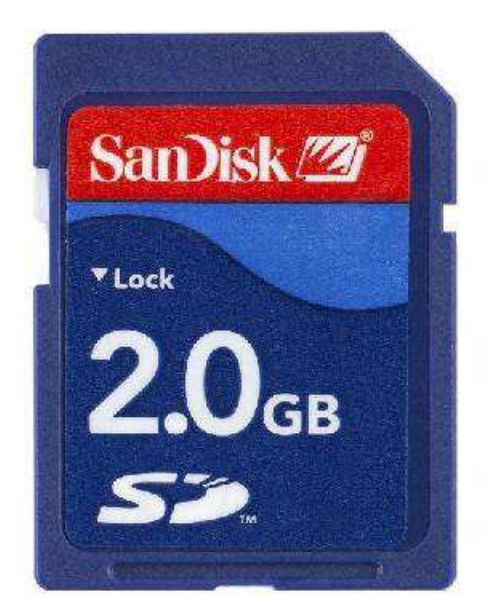

Per prima cosa è necessario accedere l'emettitrice premendo il pulsante rosso

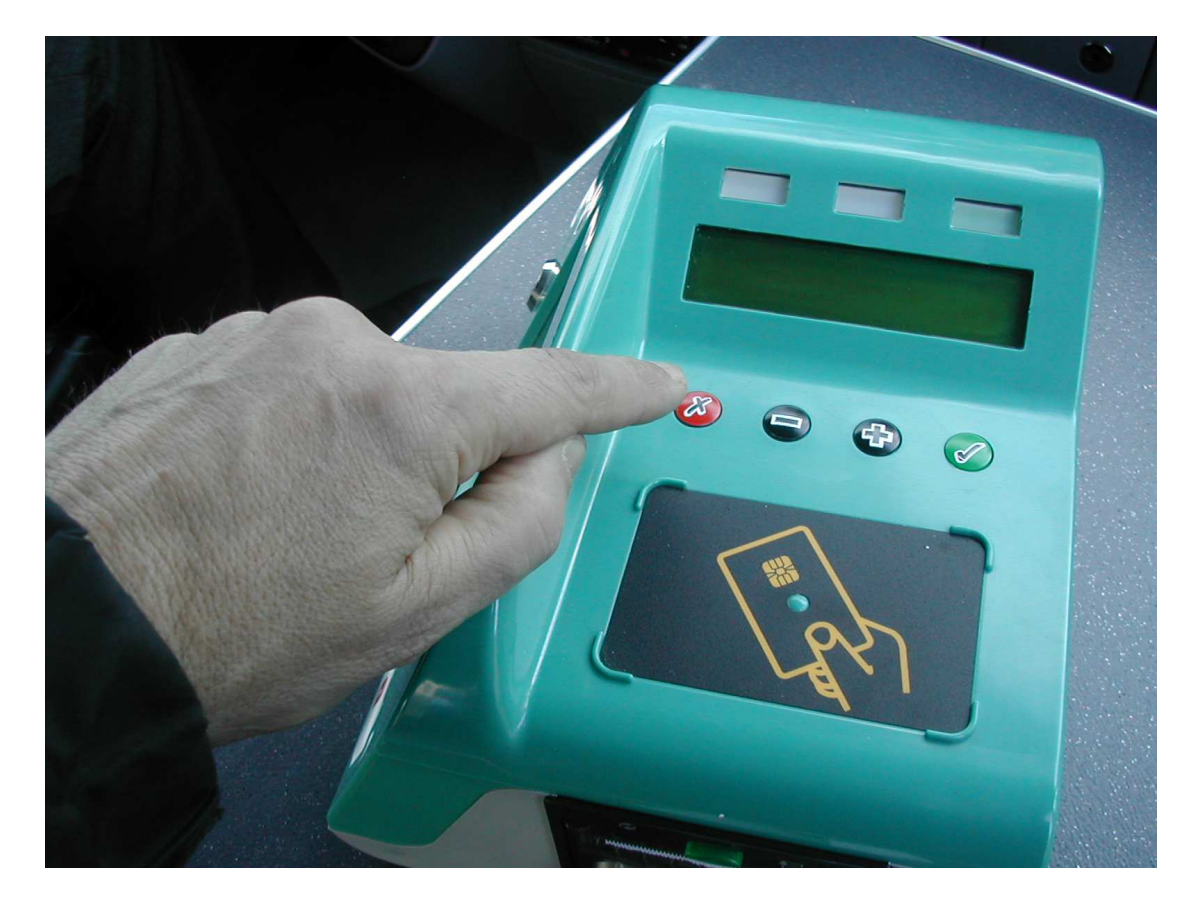

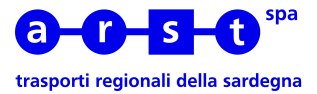

## Premere il tasto [Menù] per cominciare

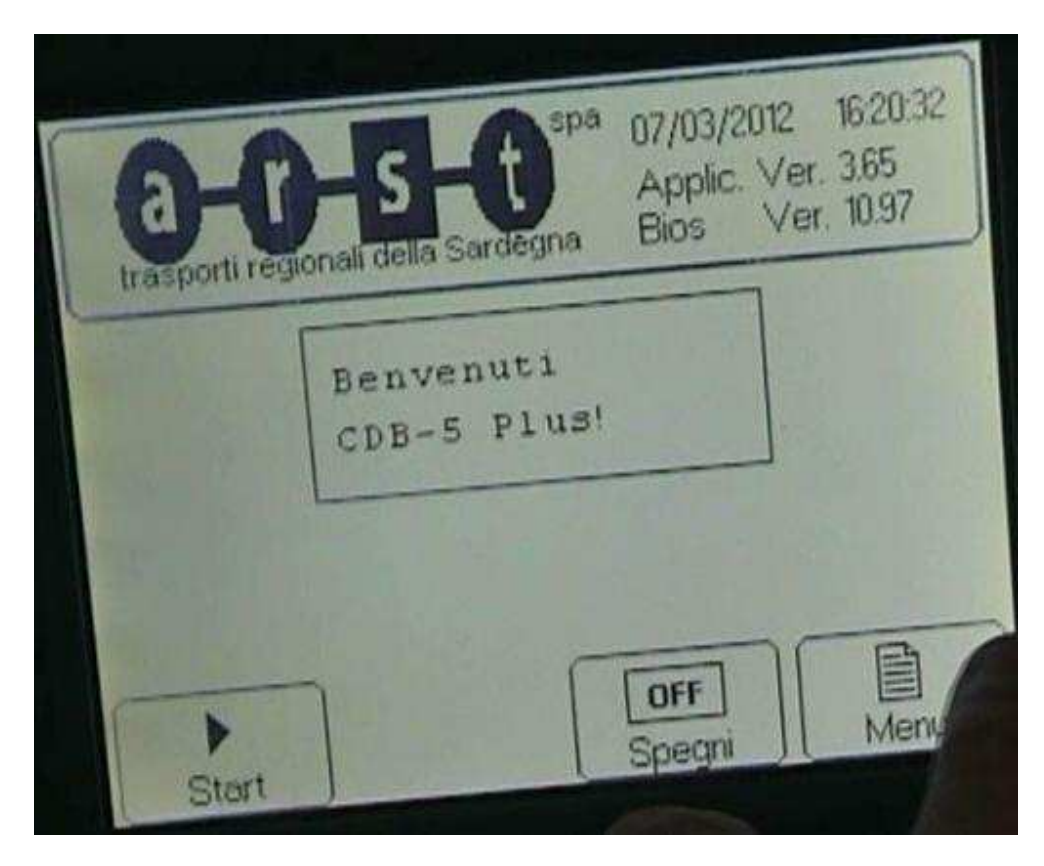

E' quindi necessario accreditarsi sull'emettitrice inserendo il Codice e la Password

| Codice operatore |          |            | 0 |
|------------------|----------|------------|---|
|                  | Codice   | > 0        | 6 |
| h                |          |            | 7 |
| 5                | Password | *****      | 8 |
| 4                |          |            | 9 |
| 5                | Canc     | OK Annulla | 0 |

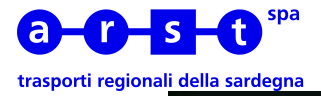

| Codice | operatore | 0       |   |
|--------|-----------|---------|---|
|        | >2105     |         | 6 |
| -      | Codice:   | 1       | 7 |
| 2      | Password. |         | 8 |
| 3      |           |         | 9 |
| 4      | -         | Annulla | 0 |
| 5      | Canc      |         |   |

Premere il tasto [OK] per accedere al menù

| Codice | operatore |         | 0 |
|--------|-----------|---------|---|
| -      |           | 2105    | 6 |
| -      | Codice.   |         | 7 |
| 2      | Password: | >*****  | 8 |
| 3      |           |         | 9 |
| 4      |           | Annulla | 0 |
| 5      | Canc      |         |   |

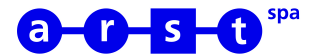

## trasporti regionali della sardegna

Inserire la scheda di memoria SD nell'apposito alloggiamento sul lato destro in basso dell'emettitrice con I contatti rivolti verso il basso.

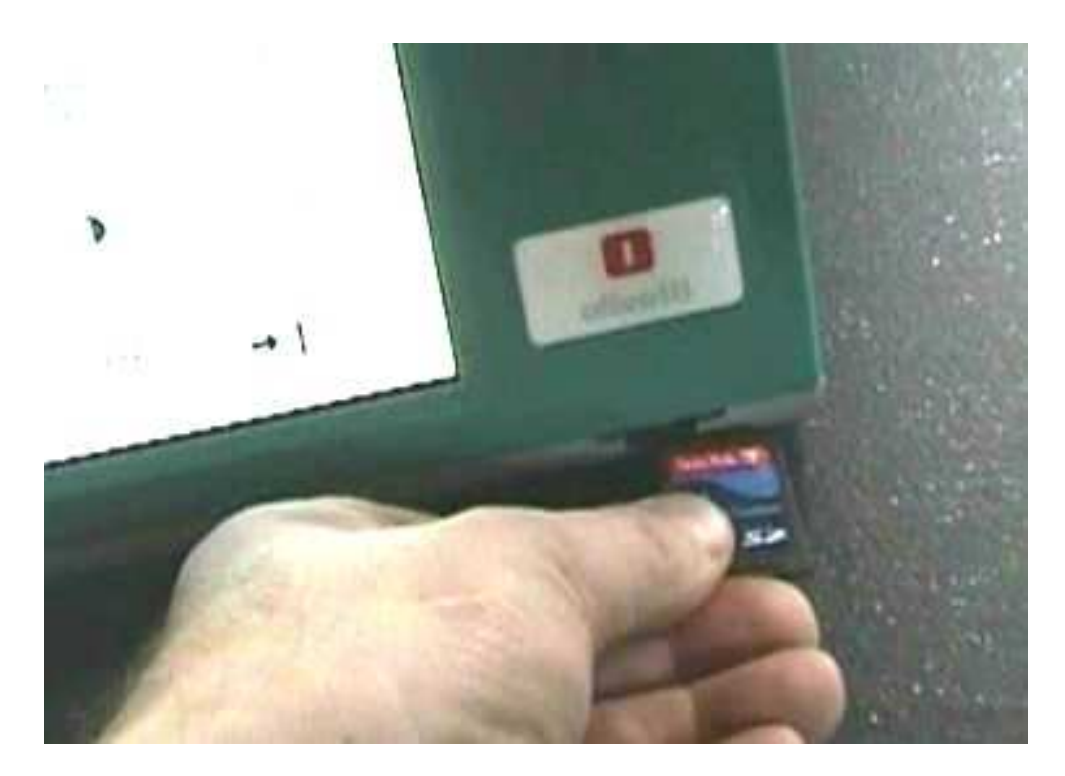

Una volta inserita la scheda di memoria nell'apposito alloggiamento premere il tasto **[Salva log]** per avviare il trasferimento dei dati.

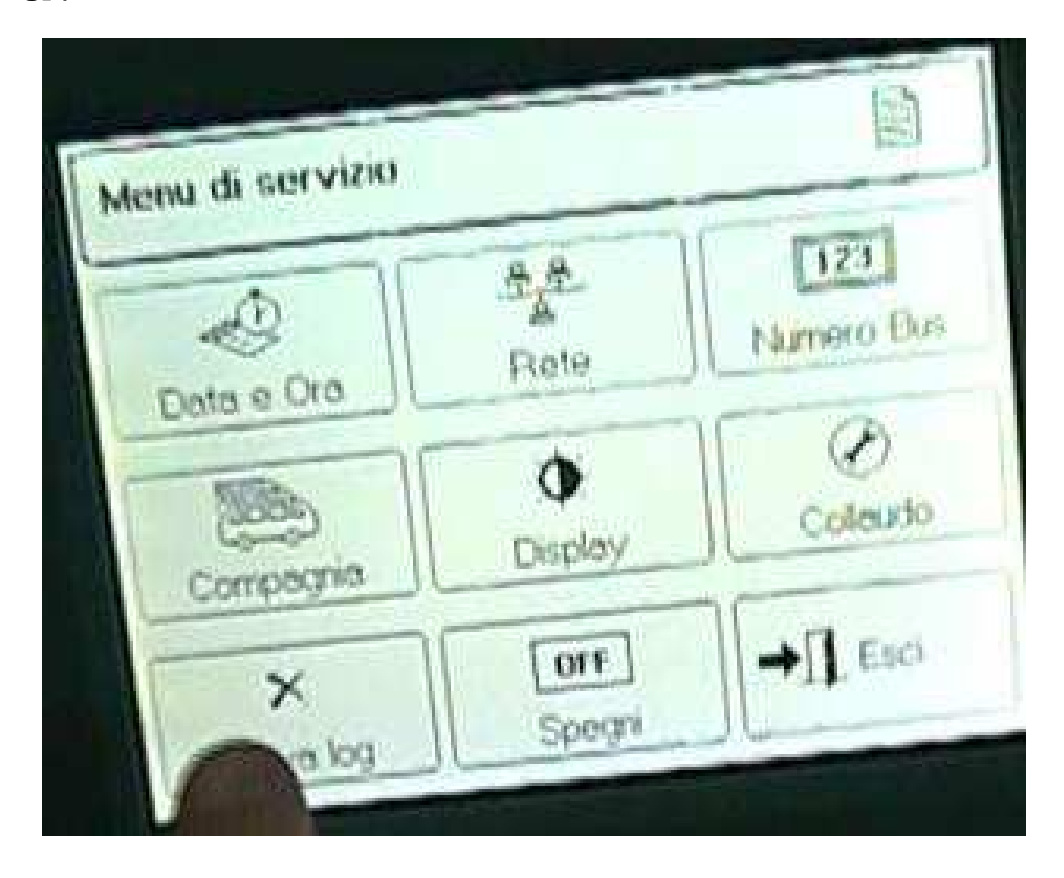

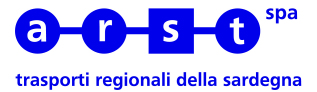

Confermare lo scarico dei dati premendo sul tasto [Si]

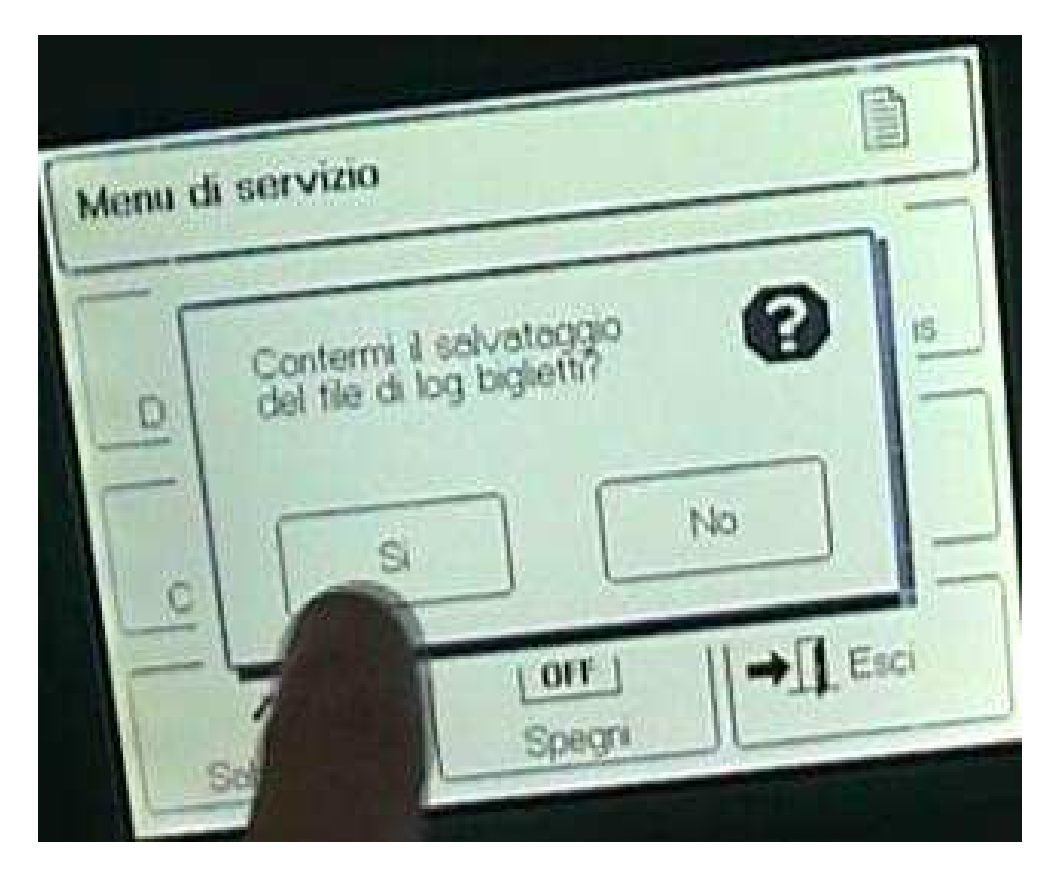

Attendere da pochi secondi a qualche minuto che lo scarico dei dati sia terminato. Il tempo dipende dalla quantità di dati da scaricare.

| Menu di s | ervizio            |               |        |                 |
|-----------|--------------------|---------------|--------|-----------------|
| Data e    | COPIA I            | 문문<br>N CORSO | - 100% | 123<br>hero Bus |
| Comp      | ag<br>K<br>Va. log | OFF<br>Spegni |        | L Esci          |

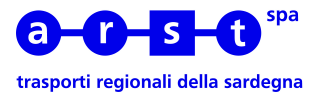

Terminato lo scarico dei dati estrarre la scheda di memoria SD dall'alloggiamento spingendola verso l'emettitrice

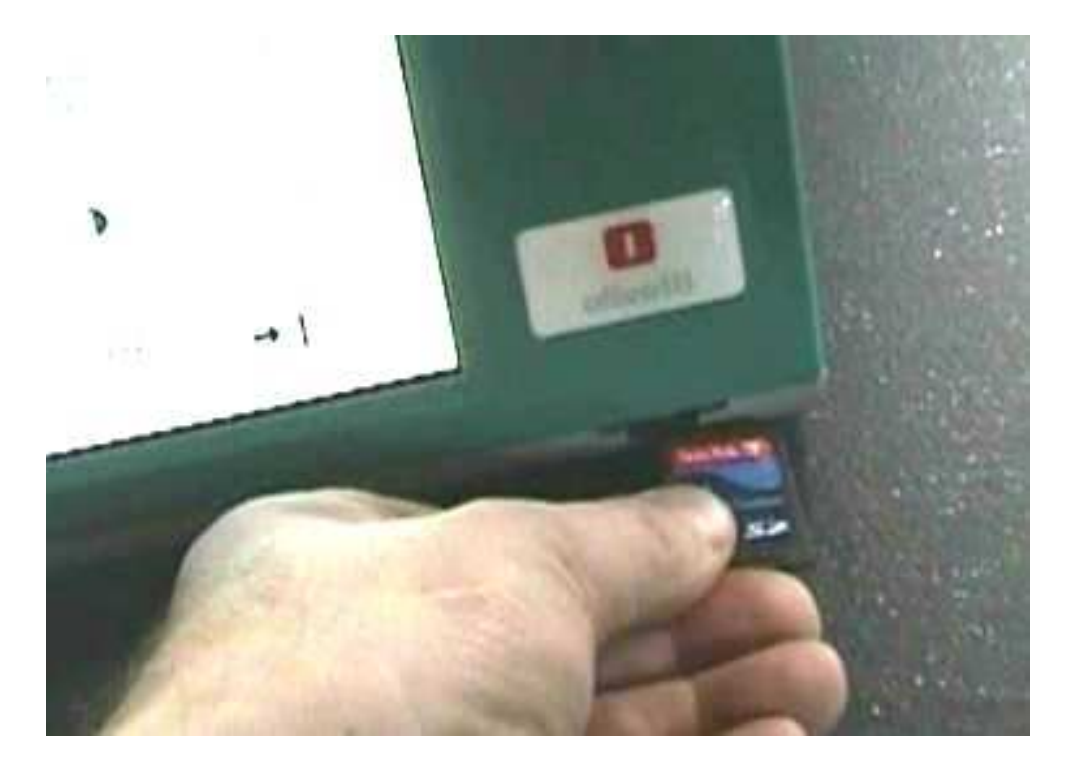

Premere sul tasto [Esci] per uscire dal menù

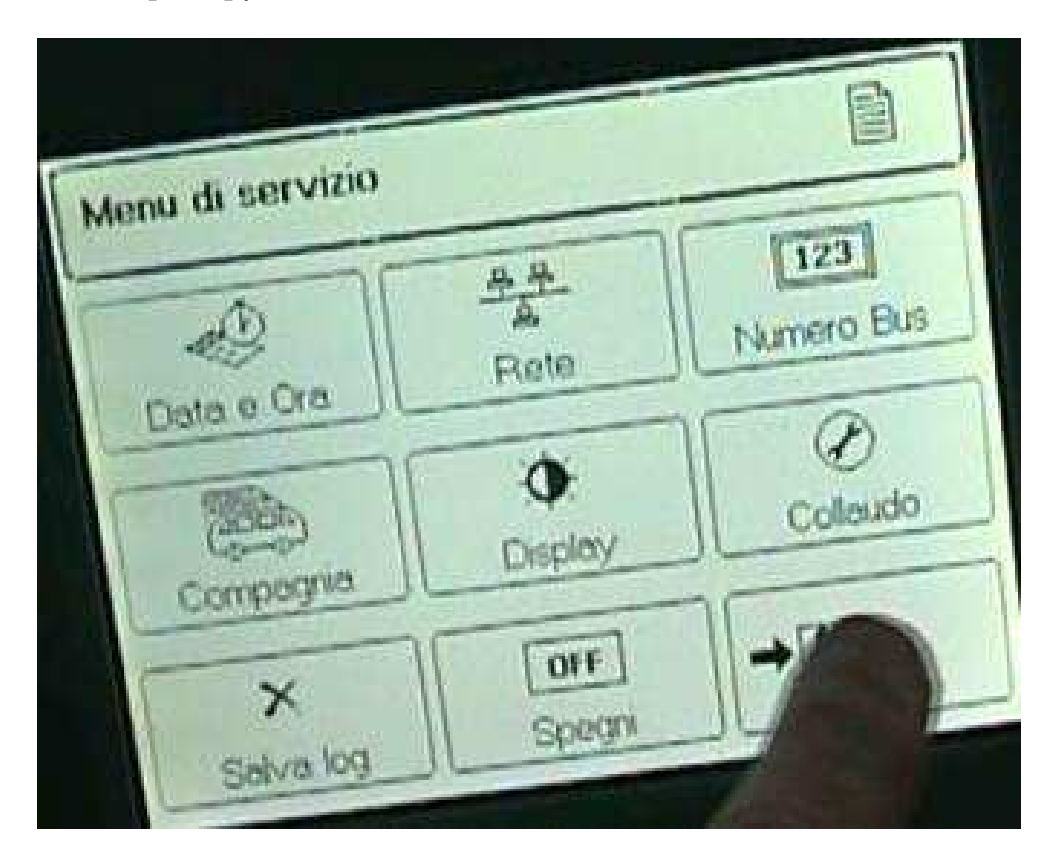

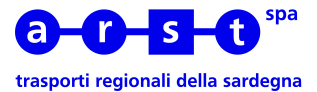

Per terminare premere il tasto **[OFF]** per spegnere l'emettitrice

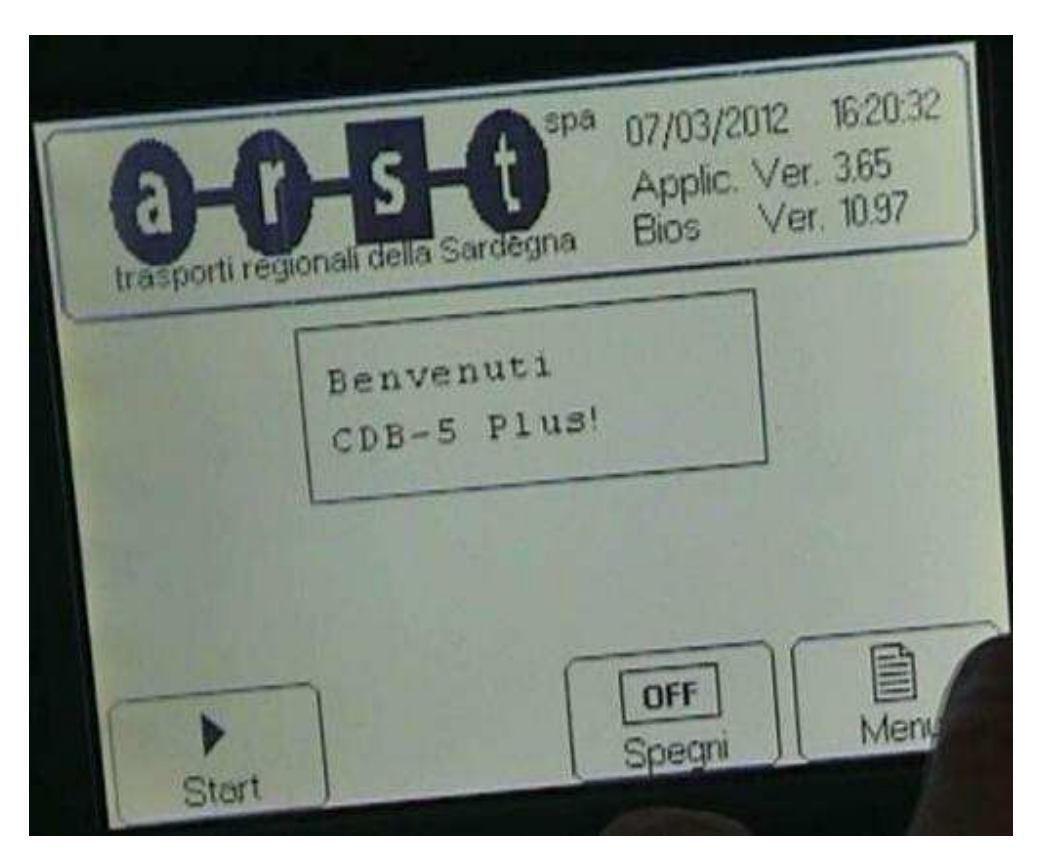

Una volta scaricati i dati sulla scheda di memoria SD dovranno essere successivamente trasferiti su PC per poi essere elaborati con l'apposito software.